# AKYatırım

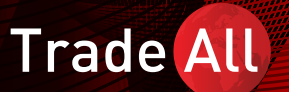

TradeAll UP Web&Mobil Platform Kullanım Kılavuzu

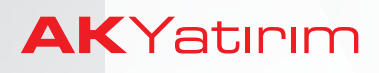

# İçindekiler

- 1- Uygulamaya Giriş
- 2-Gerçek Zamanlı Pozisyon Netleştirme
- 3- Genel Bilgiler
  - a- Emir Türleri(Limit, Piyasa, Stop)
  - b-Diğer Emir Türleri(Stop Limit, Takip Eden Stop, B.D.İ.E.)

# 4-Platform Kullanımı

- a. İşlem Yapmayı Engelle/ İşlem Yapmayı Sağla
- b. Tek Tık/Çift Tık ile İşlem Yapma
- c. İzleme Listesi Oluşturma
- d. Emir Giriși
- e. Zarar Durdur / Kar Al Emri Giriși
- f. Piyasa Derinliği
- g. Emir Onayı
- h. Hesap Menüsü

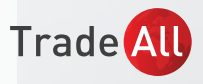

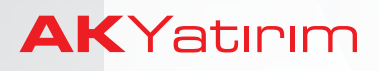

# 1-Uygulamaya Giriş

TradeAll UP Web uygulamasına erişmek için internet tarayıcısı üzerinden https://up.tradeallup.com adresine gidilir.

| Trade    | All UP     |
|----------|------------|
| LIVE     | DEMO       |
| User ID  | AkYatirim1 |
| Password |            |
|          |            |
| LC       |            |
|          |            |
|          |            |

## 2- Gerçek Zamanlı Pozisyon Netleştirme

Platformun ayarlar menüsüne gelinerek, gerçek zamanlı netleştirme fonksiyonu açık veya kapalı hale getirilebilir.

|                      | ~               |                          |                         |                  | Aturumu Kanat                  |                   |                                               |              |
|----------------------|-----------------|--------------------------|-------------------------|------------------|--------------------------------|-------------------|-----------------------------------------------|--------------|
|                      | ~               |                          |                         |                  |                                | Platform Ayarları | İşlem Yapma                                   | 2-1          |
|                      |                 |                          |                         |                  |                                | Bölgesel Ayarlar  | Gerçek zamanlı netleştirme                    | Açık 💿 Kapa  |
|                      |                 |                          |                         |                  | in course                      | İşlem Ürünleri    | Otomatik çıkış                                | 10 Dakika    |
|                      |                 |                          | · · · ·                 |                  | IŞLEM YAP                      | Uyarılar          | Tama                                          | Anik () Ka   |
| şük 1<br>1 <b>46</b> | Yüksek<br>71.24 | Vade sonu<br>20-Tem-2018 | Onceki kapanış<br>70.38 | Hacim<br>168.516 | Lot büyüklüğü<br>1.000 Barrels | Yardım            |                                               | ) Açık 💿 Koy |
|                      | ,– .            |                          |                         | ew York Mer      | cantile Exchange 🌘             | İletişim Bilgisi  | İşlem düğmesi renkleri                        |              |
|                      |                 |                          |                         |                  | Miktar                         |                   | Emirler listesi için kuralları göster         |              |
|                      |                 | 71,11                    |                         |                  | 25                             |                   | Giriş emriyle ilgili emirleri ayrı satırlarda | a göster     |
|                      |                 |                          |                         |                  |                                |                   |                                               |              |
|                      |                 |                          |                         |                  |                                |                   | Şifre                                         |              |

Bu fonksiyon seçildiğinde aynı kontrata ait işlemler netleştirilerek toplam uzun veya kısa pozisyon tek satır halinde görüntülenecektir. Örnek olarak; aynı kontratta 5 alış, 3 satış yapılmış olduğunda, pozisyonlar panelinde 2 kontrat uzun pozisyon görüntülenecektir.

| istrüman ≑                                                                | + Durum      | ¢ Adet           | * Kapanış      | ¢ K/Z İşlem Y | Karı Al / Zararı Durdur | ≎ % Değişim | ≎ Risk                 | Gecikme       |                                                                                                    |
|---------------------------------------------------------------------------|--------------|------------------|----------------|---------------|-------------------------|-------------|------------------------|---------------|----------------------------------------------------------------------------------------------------|
| anımlama                                                                  |              |                  |                |               |                         |             | Risk (EUR) S           |               |                                                                                                    |
| Vaden Phyasanar (1)<br>FU Light Sweet Crude Oil (WTI)<br>CLU8 21-Ağu-2018 | Açık<br>Uzun | 2<br>139.340 USD | 69,67<br>69,45 |               | EKLE                    |             | 139.340 USD<br>119.426 | ©<br>16:03:24 | карат                                                                                                    |
|                                                                           |              |                  |                |               |                         |             |                        |               |                                                                                                    |
|                                                                           |              |                  |                |               |                         |             |                        |               |                                                                                                    |
|                                                                           |              |                  |                |               |                         |             |                        |               | and the second second second second second second second second second second second second second second second |
|                                                                           |              |                  |                |               |                         |             |                        |               |                                                                                                    |
|                                                                           |              |                  |                |               |                         |             |                        |               |                                                                                                    |
|                                                                           |              |                  |                |               |                         |             |                        |               |                                                                                                    |
|                                                                           |              |                  |                |               | and the second          |             |                        |               | Tr                                                                                                    |
|                                                                           |              |                  |                |               |                         |             |                        |               |                                                                                                    |
|                                                                           |              |                  |                |               |                         |             |                        |               |                                                                                                    |

#### Gerçek zamanlı netleştirme fonksiyonu kapalı olduğunda net pozisyon büyüklüğünün yanı sıra aynı üründe daha önce kapatılan pozisyonlar da görüntülenecektir.

| Light Sweet Crude Oil (WTI) CLU8 21-Ağu-2018 | 2 Açık<br>Uzun | 2 ¥<br>139.160 USD | 69,58<br>69,45 |  | 139.160 USD<br>119.267   | ©<br>16:04:09 | KAPAT i |  |
|----------------------------------------------|----------------|--------------------|----------------|--|--------------------------|---------------|---------|--|
| FU Light Sweet Crude Oil (WTI) - S           | Açık<br>Kısa   | -3<br>-208.800 USD | 69,60<br>69,44 |  | -208.800 USD<br>-178.953 | ©<br>16:04:08 |         |  |
| ru Light Sweet Crude Oil (WTI) - S           | Açık<br>Uzun   | 5<br>348.000 USD   | 69,60<br>69,45 |  | 348.000 USD<br>298.255   | ©<br>16:04:08 |         |  |
|                                              |                |                    |                |  |                          |               |         |  |
|                                              |                |                    |                |  |                          |               |         |  |

# 3-Genel Bilgiler

#### a-Emir Türleri

#### -Limit Emir

Limit emirler genelde belirli fiyat seviyelerine zarar durdur veya kar al emri girmek için kullanılır. Alım yapmak üzere oluşturulan limit emirler anlık piyasa fiyatının altına yerleştirilir ve piyasa satış fiyatı limit emir seviyesine geldiğinde çalışmaya başlar. (Eğer limit emir fiyatı piyasa fiyatının üzerinde ise emir en iyi fiyat seviyesinden anında gerçekleşir.) Satış yapmak üzere oluşturulan limit emirler anlık piyasa fiyatının üzerine yerleştirilir ve piyasa alış fiyatı limit emir seviyesine geldiğinde çalışmaya başlar. (Eğer limit emir fiyatı piyasa fiyatının altında ise emir en iyi fiyat seviyesinden anında gerçekleşir.) Açılış fiyatının limit fiyattan iyi olduğu durumda, emrinizin karşılandığı fiyatın belirlediğiniz limit fiyattan farklı olabileceğini not ediniz. Vadeli kontratlarda kısmi gerçekleşen emrinizin kalan miktarı limit emir olarak piyasada bekler.

#### - Piyasa Emri

Belirli bir enstrümanı piyasada mevcut fiyattan mümkün olan en kısa sürede almak ya da satmak üzere girilen emirdir.

#### -Stop Emir

Stop emirler genel olarak pozisyon zararlarını sınırlamak için kullanılan emir türleridir. Satış yapmak üzere oluşturulan stop emirler piyasa fiyatının altına yerleştirilir ve piyasa alış fiyatı stop emir seviyesine değdiğinde çalışmaya başlar.

Alış yapmak üzere oluşturulan stop emirler piyasa fiyatının üstüne yerleştirilir ve piyasa satış fiyatı stop emir seviyesine değdiğinde çalışmaya başlar.

Satış emirleri için piyasa alış fiyatına ( ya da alış emirleri için piyasa satış fiyatına) değdiğinde emir piyasa emrine dönüşür ve piyasada uygun olan en iyi fiyat seviyesinden gerçekleşir. Bu fiyat emir için belirlenen fiyattan farklı olabilir.

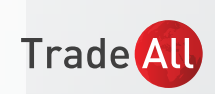

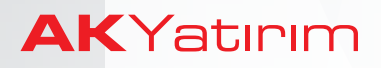

Trade All

#### b-Diğer Emir Türleri

#### -Stop Limit Emir

Stop Limit emri, belirlenen bir seviye üzerinden alış veya satış yapılmak istendiğinde girilen emir türüdür. Bu emir türünde Stop emirlerinden farklı olarak Stop Limit emri girilmektedir. Stop limit emri, belirli bir seviyede aktif duruma gelen emrin bir bant aralığında çalışmasını sağlamaktadır

Örnek olarak Apple hisse senedinde belirli bir seviye geçildiğinde yükselişin hız kazanacağına inanan yatırımcı, piyasa fiyatı üzerinden alış yapmak istediğinde aşağıdaki adımları izleyebilir. Apple hisse senedi piyasa fiyatını 184,74USD olarak varsayalım. Bu durumda yatırımcı 190 -195 USD aralığında alış yapmak istiyorsa Stop Limit Emir türü seçilerek, Fiyat: 190

Stop Limiti: 195 seçilmelidir.

Örnekte 2000 adet hisse senedi için verilen Stop Limit alış emri, 190 USD üzerinde çalışmaya başlayacak ve 190 - 195 USD aralığında işlem gerçekleşecektir.

Piyasadaki fiyat hareketliliğine bağlı olarak 190 – 195 USD aralığında gerçekleşen emir adedi toplam girilen büyüklükten daha az ise kalan kısım bekleyen emir olarak sistemde kalacaktır.

#### \*Stop Limit emri her borsa ve/veya her enstrüman tarafından desteklenmeyebilir.

| Apple Inc.   AAPL:xnas - USD   184.74   Son Işlem   Bugünkü değişiklik   Düşük / Yüksek   O 15 dakika gecikti - 4:32:55 PM   Miktar   Alış Satış   Miktar   600   184.74   000   184.74   100   Piyasa derinliğini göster   EMIR TIPI   Stop Limiti   10   SURE   I.E.K.   190.00   SAT   AL   Kår al / Zarar durdur ekle   Masraf   15.03 / 15.00   Nominal değer   (Sat / Al)                                                                                                    |                                  | İşlem l           | Ekranı                 |                               | ×         |
|----------------------------------------------------------------------------------------------------|----------------------------------|-------------------|------------------------|-------------------------------|-----------|
| 184.74<br>Son işlem     0.58 / 0.31%<br>Bugünkü değişiklik     183.80 / 185.66<br>Düşük / Yüksek       ⓒ 15 dakika gecikti - 4:32:55 PM     NASDAQ ●       Miktar     Alış Satış     Miktar       600     184.72     184.74       600     184.72     184.74       600     184.72     184.74       600     184.72     184.74       900     Piyasa derinliğini göster       EMIR TIPI     ADET       SURE     HYAT       10     10       SURE     HYAT       195.00     SAT       AL     Kâr al / Zarar durdur ekle       Masraf     15.03 / 15.00       Nominal değer     1,900.00                                                                                                    | EQ Apple Inc.<br>AAPL:xnas • USD |                   |                        | i                             | Q         |
| Image: Constraint of the state of the state of the | <b>184.74</b><br>Son İşlem       | 0.58 /<br>Bugünkü | 0.31%<br>değişiklik    | 183.80 / 185.<br>Düşük / Yüks | 66<br>ek  |
| Miktar     Alış     Satış     Miktar       600     184.72     184.74     1,000       Piyasa derinliğini göster       EMIR TIPI     ADET       Stop Limiti     10       SURE     FIYAT       I.E.K.     190.00       STOP LIMIT FIYATI     190.00       SAT     AL       Kår al / Zarar durdur ekle     Masraf       Nominal değer     1,900.00 USD       (Sat / Al)                                                                                                    | ① 15 dakika gecikti - 4:3        | 2:55 PM           |                        | NASD                          | AQ 鱼      |
| 600         184.72         184.74         1,000           Piyasa derinliğini göster         ADET         10           Stop Limiti         10         10           Stop Limiti         10         10           Stop Limiti         10         10           Stop Limiti         10         10           Stop Limiti         10         10           Stop Limiti         10         10           Stop Limiti         10         10           Stop Limiti         10         10           Stop Limiti         10         10           Stop Limiti         10         10           Stop Limiti         15.03 / 15.00         10           Masraf         15.03 / 15.00         USD           Nominal değer         1,900.00         USD                                                                                                    | Miktar                           | Alış              | Satış                  |                               | Miktar    |
| Piyasa derinliğini göster  EMIR TIPI Stop Limiti U U SURE I.E.K. I90.00 SAT AL Kâr al / Zarar durdur ekle Masraf 15.03 / 15.00 USD Nominal değer (Sat / A)                                                                                                    | 600                              | 184.72            | 184.74                 |                               | 1,000     |
| EMIR TIPI<br>Stop Limiti 10<br>SURE 10<br>SURE 190.00<br>STOP LIMIT FIVATI<br>195.00<br>SAT AL<br>Kâr al / Zarar durdur ekle<br>Masraf 15.03 / 15.00 USD<br>Nominal değer 1,900.00 USD<br>(Sat / Al)                                                                                                    | P                                | 'iyasa derin      | liğini göst            | er                            |           |
| SURE FIYAT<br>I.E.K. 190.00<br>STOP LIMIT FIYATT<br>195.00<br>SAT AL<br>Kâr al / Zarar durdur ekle<br>Masraf 15.03 / 15.00 USD<br>Nominal değer 1,900.00 USD<br>(Sat / AI)                                                                                                    | EMIR TIPI<br>Stop Limiti         |                   | ADET<br>10             |                               |           |
| STOP LIMIT FIYATI<br>195.00<br>SAT AL<br>Kâr al / Zarar durdur ekle<br>Masraf 15.03 / 15.00 USD<br>Nominal değer 1,900.00 USD<br>(Sat / AI)                                                                                                    | SURE<br>I.E.K.                   | (                 | <b>FIYAT</b><br>190.00 |                               |           |
| SAT     AL       Kår al / Zarar durdur ekle       Masraf       15.03 / 15.00 USD       Nominal değer     1,900.00 USD       (Sat / Al)                                                                                                    | STOP LIMIT FIYATI<br>195.00      |                   | $\sim$                 |                               |           |
| Kår al / Zarar durdur ekle<br>Masraf 15.03 / 15.00 USD<br>Nominal değer 1,900.00 USD<br>(Sat / Al)                                                                                                    | SAT                              |                   |                        | AL                            |           |
| Masraf         15.03 / 15.00         USD           Nominal değer         1,900.00         USD           (Sat / Al)         (Sat / Al)                                                                                                    | Kâr al / Zarar durdur el         | de                |                        |                               |           |
| Nominal değer 1,900.00 USD<br>(Sat / AI)                                                                                                    | Masraf                           |                   |                        | 15.03 / 15.0                  | 0 USD     |
| (Sat / Al)                                                                                                    | Nominal değer                    |                   |                        | 1,900.0                       | 0 USD     |
|                                                                                                    |                                  |                   |                        | (5                            | Sat / AI) |
|                                                                                                    |                                  |                   |                        |                               |           |

\*Görseldeki işlem maliyetleri indikatiftir.

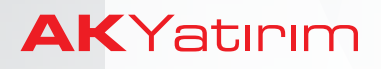

#### -Takip Eden Stop Emir

Piyasa fiyatından yatırımcının belirleyeceği fiyat adımı (tick) uzaklığında yazılan emir türüdür Alış yapmak üzere girilen stop emir piyasa fiyatının altına ve satış yapmak üzere girilen stop emir piyasa fiyatının üzerine bir seviyeye girilir. Sabit stop emrinden farklı olarak, piyasanın fiyat hareketine göre emir fiyat seviyesi otomatik olarak güncellenir.

|                                      | İşlem Ekra                                                          | anı                |                            | ×         |  |  |  |  |  |
|--------------------------------------|---------------------------------------------------------------------|--------------------|----------------------------|-----------|--|--|--|--|--|
| FU Light Sweet Cru<br>CLQ8 • USD 20- | FU Light Sweet Crude Oil (WTI) - Aug 2018<br>CLQ8 • USD 20-Tem-2018 |                    |                            |           |  |  |  |  |  |
| 66,29<br>Son İşlem                   | 0,75 / 1,14<br>Bugünkü deği                                         | <b>%</b><br>şiklik | 65,71 / 66,<br>Düşük / Yük | 65<br>sek |  |  |  |  |  |
| ① 10 dakika gecikti - 1              | 1:35:58 Ne                                                          | w York I           | Mercantile Excha           | nge 🌒     |  |  |  |  |  |
| Miktar                               | Alış Satı                                                           | ş                  |                            | Miktar    |  |  |  |  |  |
| 13                                   | 66,28 66,2                                                          | 29                 |                            | 4         |  |  |  |  |  |
|                                      | Piyasa derinliğin                                                   | i göster           | r                          |           |  |  |  |  |  |
| EMIR TIPI<br>Takip Eden Stop         | LC<br>1                                                             | рт                 |                            |           |  |  |  |  |  |
| SURE<br>I.E.K.                       | 60                                                                  | үат<br>5,30        | >                          |           |  |  |  |  |  |
| TAKIP ADIMI<br>0,01                  |                                                                     |                    |                            |           |  |  |  |  |  |
| SAT                                  |                                                                     |                    | AL                         |           |  |  |  |  |  |
| Net pozisyon                         |                                                                     |                    | 3 @ 65                     | ,08 U SD  |  |  |  |  |  |
| Masraf                               |                                                                     |                    | 11,52 / 11,                | 52 USD    |  |  |  |  |  |
| Nominal değer                        |                                                                     |                    | 66.300,                    | 00 USD    |  |  |  |  |  |
| Teminat etkisi                       |                                                                     | -4                 | 2.251,28 / 2.279,          | 62 EUR    |  |  |  |  |  |
| Daha fazlasını göster                |                                                                     |                    |                            | Sat / AI) |  |  |  |  |  |

\*Görseldeki işlem maliyetleri indikatiftir.

Stop emrin fiyatı (veya Piyasaya Olan Uzaklık) ve Takip Adımı girilir. Takip Adımı, stop emrin güncelleneceği fiyat ile piyasa fiyatı arasındaki farkı ifade eder.

#### -B.D.I.E. (OCO - Biri Diğerini İptal Eden Emir)

Aynı enstrümanda iki farklı fiyat seviyesine aynı anda alış veya satış emirleri girilmesine imkan tanır. Emirlerden birisi gerçekleştiğinde bekleyen diğer emir otomatik olarak iptal olur.

Emir girişi ekranından OCO emir tipi seçilir.

|                                                                                                    | İşlem I                  | Ekranı                                        |                                           |                                        | ×                                                  |
|----------------------------------------------------------------------------------------------------|--------------------------|-----------------------------------------------|-------------------------------------------|----------------------------------------|----------------------------------------------------|
| FU Light Sweet Cru<br>CLQ8 • USD 20-T                                                                                                    | de Oil (WTI)<br>iem-2018 | - Aug 201                                     | 8                                         | i                                      | Q,                                                 |
| <b>73,34</b><br>Son İşlem                                                                                                    | <b>0,58</b> /<br>Bugünkü | <b>0,80%</b><br>değişiklik                    | 72,20<br>Düşük                            | / <b>74,03</b><br>/ Yükse              | <b>s</b><br>ek                                     |
| 🕒 10 dakika gecikti - 21                                                                                                    | 1:10:38                  | New York                                      | Mercantile E                              | xchang                                 | ge 鱼                                               |
| Miktar                                                                                                    | Alış                     | Satış                                         |                                           | Ν                                      | Aiktar                                             |
| 14                                                                                                    | 73,34                    | 73,35                                         |                                           |                                        | 27                                                 |
| <u> </u>                                                                                                    | Piyasa derin             | liğini göste                                  | r                                         |                                        |                                                    |
| EMIR TIPI                                                                                                    |                          | LOT                                           |                                           |                                        |                                                    |
| EMIR TIPI<br>OCO<br>SURE<br>I.E.K.                                                                                                    |                          | 1<br>1                                        |                                           |                                        |                                                    |
| EMIR TIPI<br>OCO<br>SURE<br>I.E.K.<br>KAR AL<br>Limit                                                                                                  |                          | 1<br>YUZDE<br>0,50%                           |                                           |                                        |                                                    |
| EMIR TIPI<br>OCO<br>SURE<br>I.E.K.<br>KAR AL<br>Limit<br>ZARAR DURDUR<br>Stop                                                                          |                          | LOT<br>1<br>YUZDE<br>0,50%<br>YUZDE<br>0,50%  |                                           |                                        |                                                    |
| EMAR THP<br>OCC<br>SURE<br>LE.K.<br>KAR AL<br>Limit<br>ZARAR DURDUR<br>Stop<br>SAT                                                                     |                          | LOT<br>1<br>YUZDE<br>0,50%<br>YUZDE<br>0,50%  | AL                                        |                                        |                                                    |
| EMAR THP<br>OCC<br>SURE:<br>LE.K.<br>LE.K.<br>Limit<br>ZARAR DURDUR<br>Stop<br>SAT<br>Net pozisyon                                                     |                          | LOT<br>1<br>YUZDE<br>0,50%<br>YUZDE<br>0,50%  | AL<br>17 (                                | 2 69,6                                 | 8 U S D                                            |
| EMAR THP<br>OCO<br>SURE<br>LE.K.<br>KAR AL<br>Limit<br>ZARAR DURDUR<br>Stop<br>SAT<br>Net pozisyon<br>Masraf                                           |                          | LOT<br>1<br>9,50%<br>9,50%<br>9,50%           | AL<br>17 (<br>11,52                       | ⊇ 69,64<br>/ 11,52                     | 8 U SD                                             |
| EMIR THP<br>OCO<br>SURE<br>LE.K.<br>KAR AL<br>Limit<br>ZARAR DURDUR<br>Stop<br>SAT<br>Net pozisyon<br>Masraf<br>Nominal değer                          |                          | LOT<br>1<br>9,50%<br>9,50%                    | AL<br>17 (<br>11,52<br>73.                | 2 69,64<br>/ 11,52<br>340,00           | 8 USD<br>2 USD<br>9 USD                            |
| AURE THE<br>OCO<br>HURE LE.K.<br>I.E.K.<br>KAR AL<br>Limit<br>ZARAR DURDUR<br>Stop<br>SAT<br>Net pozisyon<br>Masraf<br>Nominal değer<br>Teminat etkisi |                          | LOT<br>1<br>1<br>1<br>0,50%<br>YUZDE<br>0,50% | AL<br>17 (<br>11,52<br>73<br>2.200,86 / 2 | 2 69,64<br>/ 11,52<br>340,00<br>229,42 | 8 USD<br>2 USD<br>3 USD<br>3 USD<br>3 USD<br>3 EUR |

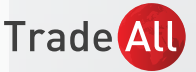

# TradeAll UP Web&Mobil Platform Kullanım Kılavuzu

| İşlem Ekranı X                        |                          |                            |                        |                         |  |  |  |  |  |
|---------------------------------------|--------------------------|----------------------------|------------------------|-------------------------|--|--|--|--|--|
| FU Light Sweet Cru<br>CLQ8 • USD 20-T | de Oil (WTI<br>em-2018   | ) - Aug 2018               | <sup>3</sup> (         | I Q                     |  |  |  |  |  |
| 73,32<br>Son İşlem                    | <b>0,56</b> /<br>Bugünkü | <b>0,77%</b><br>değişiklik | 72,20 / 7<br>Düşük / Y | 7 <b>4,03</b><br>′üksek |  |  |  |  |  |
| ① 10 dakika gecikti - 21              | :12:08                   | New York                   | Mercantile Exc         | change 鱼                |  |  |  |  |  |
| Miktar                                | Alış                     | Satış                      |                        | Miktar                  |  |  |  |  |  |
| 11                                    | 73,32                    | 73,33                      |                        | 17                      |  |  |  |  |  |
|                                       | Piyasa derir             | nliğini göste              | r                      |                         |  |  |  |  |  |
| EMIR TIPI<br>OCO                      |                          | LOT<br>1                   |                        |                         |  |  |  |  |  |
| sure<br>I.E.K.                        |                          |                            |                        |                         |  |  |  |  |  |
| KAR AL<br>Limit                       |                          | YUZDE<br>0,50%             |                        | $\bigcirc$              |  |  |  |  |  |
| ZARAR DURDUR<br>Stop                  |                          | YUZDE<br>0,50%             |                        |                         |  |  |  |  |  |
| SAT                                   |                          |                            | AL                     |                         |  |  |  |  |  |
| Net pozisyon                          |                          |                            | 17 @                   | 69,68 USD               |  |  |  |  |  |
|                                       | Yü                       | zde                        |                        | ×                       |  |  |  |  |  |
| Fiyat                                 |                          |                            |                        |                         |  |  |  |  |  |
| Yüzde                                 |                          |                            |                        |                         |  |  |  |  |  |

Emirler fiyat seviyesi ya da yüzdesel olarak girilebilir.

Emir girişi tamamlandığında aynı enstrümanda birbirine bağlı iki ayrı bekleyen emir oluşur.

# 4-Platform Kullanımı

#### a-İşlem Yapmayı Engelle/İşlem Yapmayı Sağla

Ana menüde bulunan "İşlem Yapmayı Engelle" butonuna tıklayarak hesabın işlem yetkisi kaldırılabilir. Aynı butona tıklayarak İşlem Yapma" yetkisi aktif duruma getirilebilir. İşlem yetkisi engellendiği durumda piyasaya emir gönderimi sağlanamaz ancak hesap durumu ve enstrümanların fiyat hareketleri takip edilebilir

| osya 🔻 İ             | şlem Yapma          | He                | sap Hab             | erler ve Araş          | tırma   |                    |                |                     |                    |                    |          |             | $\sim$                                  |                 |
|----------------------|---------------------|-------------------|---------------------|------------------------|---------|--------------------|----------------|---------------------|--------------------|--------------------|----------|-------------|-----------------------------------------|-----------------|
| $\Rightarrow$        |                     | è                 | <b>\</b>            | Ş                      | *       |                    |                | 8                   | •))                |                    |          | 2           |                                         | X               |
| İşlem<br>Ekranları • | Emir<br>Ekranları • | İzleme<br>Listesi | Açık<br>Pozisyonlar | İşlem Kayıt<br>Defteri | Emirler | Hesap ve<br>Marjin | Yeni<br>Grafik | Piyasa<br>Yorumları | Fiyat<br>Uyarıları | Enstrüman<br>Arama | Modül    | Yardım<br>• | İşlem İşlem yapmayı<br>Ayarları engelle | turumu<br>Kapat |
|                      |                     |                   | İşlem               |                        |         |                    |                | İşlem               | Araçları           |                    |          |             | Platform                                |                 |
| land 1               |                     |                   |                     |                        |         |                    | <u> </u>       |                     |                    |                    | <u> </u> |             |                                         |                 |
| uant                 |                     |                   |                     |                        |         |                    |                |                     |                    |                    |          |             |                                         |                 |

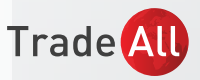

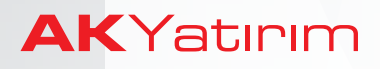

# TradeAll UP Web&Mobil Platform Kullanım Kılavuzu

### b-Tek Tık/Çift Tık İle İşlem Yapma Seçeneği

Tek/çift tıkla işlem yapma seçeneği için işaretli alana tıklanır.

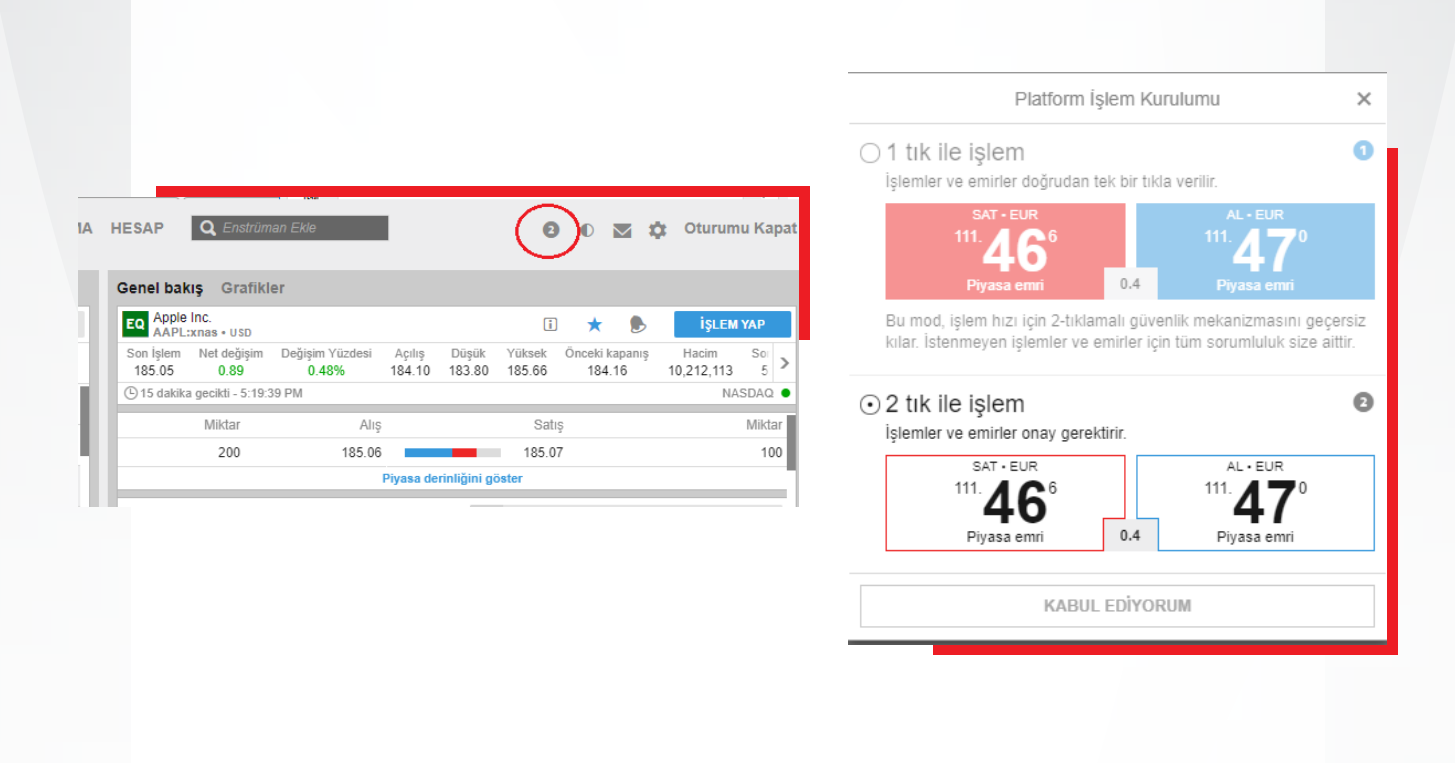

#### c-İzleme Listesi Oluşturma

Enstrümanların fiyat hareketleri bu panel üzerinden takip edilebilir. Enstrüman eklemek için

• İzleme Listeleri panelinde bulunan "Düzelt"e tıklanır.

| rade All UP                           | İŞLEM YAPM            | A HABERLER V         | E ARAŞTIRM    |
|---------------------------------------|-----------------------|----------------------|---------------|
| zleme Listeleri Uyarılar              |                       |                      | $\sim$        |
| Stocks US 🗸                           |                       |                      | DÜZELT        |
| Enstrüman ≎<br>Tanımlama              | Alış Spread<br>Yüksek | ♦ Satış<br>Düşük     | ≎ Net<br>%    |
| EQ Abbott Laboratories<br>ABT:xnys    | 61.17<br>61.35        | 61.18<br>60.46       | 0.68<br>1.12% |
| EQ Alphabet Inc A Share<br>GOOGL:xnas | 1,121.02<br>1,127.84  | 1,122.34<br>1,106.07 | 4.91<br>0.44% |
| EQ Apple Inc.                         | 185.11                | 185.13               | 0.96          |

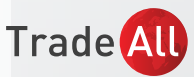

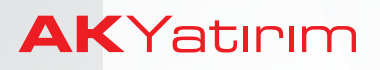

 « Enstrüman ekle» kutucuğuna enstrüman adı veya kodu yazılır, örneğin: "aapl" Çıkan sonuçlardan ilgili ürünün sol kısmında bulunan artı işaretine tıklanır.

| utures Main_1            |                            | ENSTRÜMAN EKLE | YENİ AD VER        | SİL                 | TASARIM | YAPILDI   |
|--------------------------|----------------------------|----------------|--------------------|---------------------|---------|-----------|
| Enstrüman e<br>X ru Ligt | Q, aapi                    | Enstrüman ekle |                    | ×                   | ¢ Satış | • Satış B |
| -                        | EQ Apple Inc.<br>AAPL:xnas |                | Hisse se<br>NASDAG | enedi<br>2 <b>=</b> |         |           |

| Hisse 🔨                      |         |            |                | DÜZELT                   |
|------------------------------|---------|------------|----------------|--------------------------|
|                              |         | ¢ Alış     | ≑ Sati         | ş \$%                    |
| Izieme Listesini Seçin       | ×       | 184,98     | 184,99         | 0,45%                    |
| İzleme Listelerim            |         | 9,059      | 9,063          | 0,11%                    |
| ★ Hisse                      |         |            |                |                          |
| ★ Futures Main_1             |         |            |                |                          |
| ★ İzleme Listem              |         |            |                |                          |
| ★ Stocks US                  |         |            |                |                          |
| + Yeni Liste                 |         |            |                |                          |
| Standart İzleme Listesi      |         |            |                |                          |
| Eq Mutual Funds, Categories  | >       |            |                |                          |
| Bölgeye göre hisse senetleri | >       |            |                |                          |
| ru Vadeli Piyasalar          | >       | -          |                |                          |
| En Son Kullanılan            | Temizle |            |                |                          |
| FU Vadeli İşlemler Temel     |         | A 1/17     | t Vanania      | t Jalama Ait 1/17 /      |
| வ Hisse Senetleri Almanya    |         | ÷ N/Z      | ∓ Kapanış      | ■ Işieme Ait K/Z (<br>-1 |
| FU Vadeli İşlemler Kurlar    |         | -31 USD    | <b>1</b> 84,99 | -1                       |
| FU Vadeli İslemler Emtialar  |         |            |                | 52.629                   |
|                              |         | -2.200 USD | 1,1648         | -1.781                   |
| Hisse Senetieri Guney Avrupa |         | 65.446 USD | 73,55          | 56.752                   |

 Standart izleme listeleri kullanılabilir. Bölgeye göre hisse senetleri ya da enstrüman türlerine göre seçim yapılabilir.

 Birden fazla izleme listesi oluşturulabilir ve izleme listeleri adlandırılabilir. Bölgeye göre hisse senetleri ya da enstrüman türlerine göre seçim yapılabilir.

| Hisse 🥎                        |         |            |           | DÜZE             |
|--------------------------------|---------|------------|-----------|------------------|
| Ízlama Listasini Sasin         | ~       | ¢ Alış     | ≑ Sa      | tiş 🤅            |
| izienie Listesini Seçin        | ^       | 184,92     | 184,9     | 4 0,4            |
| İzleme Listelerim              |         | 9,059      | 9,06      | 3 <b>0</b> ,1    |
| ★ Hisse                        |         |            |           |                  |
| ★ Futures Main_1               |         |            |           |                  |
| ★ İzleme Listem                |         |            |           |                  |
| ★ Stocks US                    |         |            |           |                  |
| + Yeni Liste                   |         |            |           |                  |
| Standart izieme Listesi        |         |            |           |                  |
| Mutual Funds, Categories       | >       |            |           |                  |
| Bölgeye göre hisse senetleri   | >       |            |           |                  |
| 🕫 Vadeli Piyasalar             | >       | -          |           |                  |
| En Son Kullanılan              | Temizle |            |           |                  |
| ru Vadeli İşlemler Temel       |         | A 1677     |           | a istana Altico  |
| EQ Hisse Senetleri Almanya     |         | ≑ K/Z      | ⇒ Kapanış | ⇒ Işleme Alt K/2 |
| FU Vadeli İşlemler Kurlar      |         | -31 USD    | 184,93    |                  |
| 🕫 Vadeli İşlemler Emtialar     |         | 2 127 LIOD | 1 1640    | 5                |
| E Hisse Senetleri Güney Avrupa |         | 67.316 USD | 73,66     | 5                |

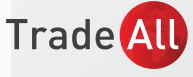

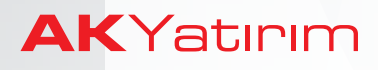

Seçim/seçimler tamamladıktan sonra listeyi oluşturmak için "Yapıldı" ya tıklanır.

| İzleme Listem1 | ENSTRÜMAN EKLE YENİ AD VER SİL TASARIM YAP |
|----------------|--------------------------------------------|
|                | İzleme Listesini Yeniden Adlandır 🛛 🗙      |
|                | Izleme Listem1                             |
|                | ТАМАМ                                      |

#### d-Emir Girişi

 Emir girişi için birden fazla yol vardır; ancak emir girişi ekranı aynıdır.
 İzleme Listesi üzerinden ilgili enstrüman seçilerek sağ klik ile tıklanır, aşağıdaki gibi bir menü çıkacaktır.

| Futures Main_1 V                |                                    |
|---------------------------------|------------------------------------|
|                                 |                                    |
| nstrüman ≑                      | ♦ Alış ♦ Alış Bo                   |
| Light Sweet Crude Oil (WTI) - A |                                    |
| Apple Inc.                      | FU Light Sweet Crude Oil (WTI) - A |
| izi                             | eme listesinden kaldır             |
| Ye                              | ni İslem                           |
|                                 | , in specific                      |
| Fiy                             | at Uyarısı Ekle                    |
| İşle                            | em koşulları                       |
|                                 |                                    |
|                                 |                                    |

Emir girişi ekranı üzerinden işlem yönü (al/sat) İşlem büyüklüğü, emir tipi (Piyasa, Limit, Stop vb.) emir süresi ve fiyat girilerek "Emir Ver" butonuna tıklanır. İşlem büyüklüğü girildiğinde bilgi penceresinden maliyet bilgisi görüntülenebilir. Futures işlemlerinde "Daha fazlasını göster" tıklanarak vade sonu ve teminat gereksinimi gibi bilgiler görüntülenebilir.

|                                       | İelom                               | Ekranı                     |                              | ~        |
|---------------------------------------|-------------------------------------|----------------------------|------------------------------|----------|
|                                       | Işiein                              | ENIGIII                    |                              | ^        |
| FU Light Sweet Cru<br>CLQ8 • USD 20-1 | ide Oil (WTI<br><sup>[em-2018</sup> | ) - Aug 2018               | i                            | Q        |
| 73,24<br>Son İşlem                    | 0,48 /<br>Bugünkü                   | <b>0,66%</b><br>değişiklik | 72,20 / 74,0<br>Düşük / Yüks | 3<br>ek  |
| 🕒 10 dakika gecikti - 2               | 1:32:44                             | New York I                 | /lercantile Exchar           | ige 鱼    |
| Miktar                                | Alış                                | Satış                      |                              | Miktar   |
| 11                                    | 73,23                               | 73,24                      |                              | 26       |
|                                       | Piyasa derir                        | ıliğini göster             |                              |          |
| EMIR TIPI<br>Limit                    |                                     | lot<br>1                   |                              |          |
| SURE<br>I.E.K.                        |                                     | FIYAT<br>73,25             |                              |          |
| SAT                                   |                                     |                            | AL                           |          |
| Kâr al / Zarar durdur e               | ekle                                |                            |                              |          |
| Net pozisyon                          |                                     |                            | 17 @ 69,6                    | 8 U SE   |
| Masraf                                |                                     |                            | 11,52 / 11,5                 | 2 USE    |
| Nominal değer                         |                                     |                            | 73.250,0                     | 0 USE    |
| Teminat etkisi                        |                                     | -2                         | 2.159,58 / 2.188,1           | 7 EUF    |
| Daha faalaanni allatar                |                                     |                            |                              | and I AD |

\*Görseldeki işlem maliyetleri indikatiftir.

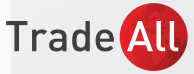

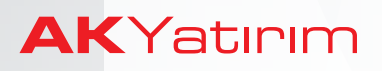

| Light              | Pureat Oruda (      |                          | n               |                |                 |      |                       | _       |                    | _      | _         |
|--------------------|---------------------|--------------------------|-----------------|----------------|-----------------|------|-----------------------|---------|--------------------|--------|-----------|
| FU Light &         | • USD 20-Tem-2      | 018                      | 0               |                |                 | i    | *                     |         | i                  | ŞLEM   | YAP       |
| Son İşlem<br>73,31 | Net değişim<br>0,55 | Değişim Yüzdesi<br>0,76% | Açılış<br>72,27 | Düşük<br>72,20 | Yüksek<br>74,03 | 20   | /ade sonu<br>-Tem-201 | Ö<br>18 | nceki kap<br>72,76 | anış   | Ha<br>67€ |
| 🕒 10 dakika        | a gecikti - 21:38   | :08                      |                 |                |                 |      | Ne                    | w York  | Mercanti           | le Exc | hange     |
|                    | Miktar              | Alış                     |                 |                | Si              | atış |                       |         |                    |        | Mikta     |
|                    | 28                  | 73,30                    |                 |                | 73              | ,32  |                       |         |                    |        | 3         |
|                    |                     |                          | Piyasa d        | lerinliğini    | göster          |      |                       |         |                    |        |           |
|                    |                     | 2                        | Zaman A         | vralığı 4      | ID 1W           | 1M   | 3M (                  | 5M 1    | Y 3Y               | 5Y     | YTD       |
|                    |                     |                          |                 |                |                 |      |                       |         |                    |        | Ŀ         |
|                    |                     |                          |                 |                |                 |      |                       | A       | Δλ.,               | 1_1    | 73,75     |
|                    |                     |                          |                 |                |                 |      |                       | 1       | VW                 |        | 73,50     |
|                    |                     |                          |                 |                |                 |      |                       |         |                    |        | 73,3      |
|                    |                     |                          |                 |                |                 |      |                       |         |                    |        | 73,00     |
|                    |                     |                          |                 |                | m               | M    |                       |         |                    |        | 70.7      |

Emir girişi için grafik panelinde bulunan
 "İşlem Yap" butonuna tıklanabilir.

#### e-Zarar Durdur/ Kar Al Emri Giriși

#### Hisse senedi işlemleri için Pozisyonlar panelinden "Stop" ve "Limit" kolonunda bulunan alanlara tıklanarak Zarar Durdur ve Kar Al emirleri girilebilir.

Vadeli İşlem Sözleşmeleri'nde mevcut açık pozisyonlara Kar Al ve Zarar Durdur emirleri eklemek için aynı vadeli enstrümanda limit veya stop emri girilebilir.

Uzun/Kısa pozisyonlar için, piyasa fiyatının altındaki bir seviyeye aynı vadedeki kontratta satış/alış emri girilmesi Zarar Durdur/Kar Al emri işlevi görecektir.

Uzun/Kısa pozisyonlar için piyasa fiyatının üzerindeki bir seviyeye aynı vadedeki kontratta satış/alış emri girilmesi Kar Al/Zarar Durdur emri işlevi görecektir.

UYARI: Vadeli İşlem Piyasaları'nda (Futures) mevcut açık pozisyonlara pozisyon açıldıktan sonra Kar Al ve/veya Zarar Durdur emirleri girilebilir. Ancak mevcut pozisyonun daha sonra manuel olarak kapatılması durumunda girilmiş olan emirler sistemde çalışmaya devam edecektir. Pozisyon kapatıldıktan sonra, bu emirlerin de manuel olarak iptal edilmesi gerekmektedir.

#### Piyasa Derinliği

Piyasadaki fiyat kademeleri, Emir giriş paneli altında bulunan "Piyasa Derinliği" sekmesinden takip edilebilir

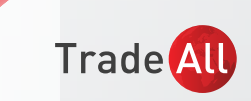

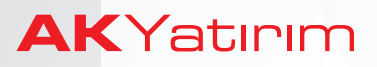

#### g-Emir Onayı

Girilen emirler gerçekleştikten sonra aşağıdaki şekilde onay mesajı alınır. İşlem detaylarına "Geçmiş Raporlar" menüsünden ulaşılabilir ve tüm işlemler işlem raporlarında görüntülenebilir.

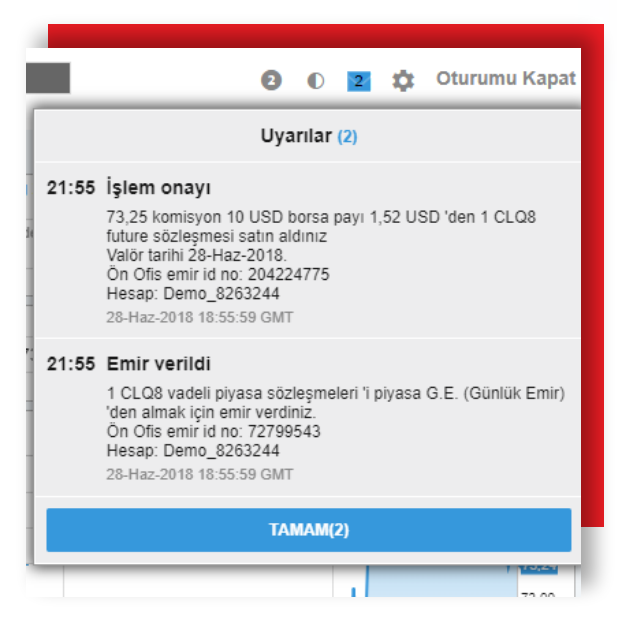

\*Görseldeki işlem maliyetleri indikatiftir.

#### h-Hesap Menüsü

<u>Portföy</u> sekmesinde hesap değeri, nakit ve risk bilgilerine erişilebilir. Ayrıca pozisyonlar risk bilgileri de izlenebilir.

Geçmiş Raporlar sekmesinde geçmişe yönelik işlem ve hesap performasını gösteren raporlar alınabilir, hisse senedi temettü bilgilerine erişilebilir.

Diğer sekmesinde

"Abonelikler" bölümünden gerçek zamanlı fiyat başvurusunda bulunulabilir.

"İşlem Koşulları"nda komisyon, teminat gibi bilgilere erişilebilir.

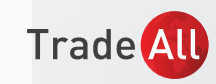